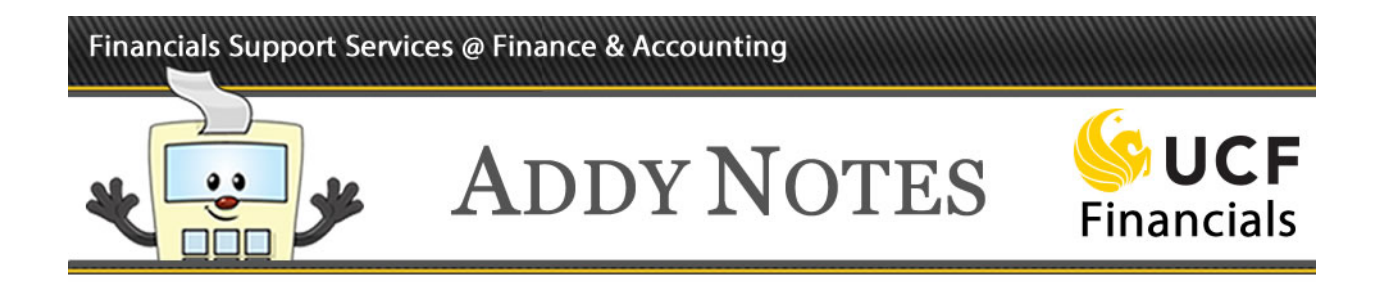

## Accessing Budget Position Reports through the MyUCF Portal

This Addy Note explains how to access Budget Position reports from the MyUCF portal.

| Step | Action                                                                                                    |                                                       |  |  |  |
|------|----------------------------------------------------------------------------------------------------|-------------------------------------------------------|--|--|--|
| 1.   | Log into the MyUCF portal ( <u>https://my.ucf.edu/</u> ).                                                                                                    |                                                       |  |  |  |
| 2.   | Select the Staff Applications link on the MyUCF Menu.                                                                                                    |                                                       |  |  |  |
|      | UNIVERSITY OF CENTRAL FLORIDA     Home Page Dashboards                                                                                                    |                                                       |  |  |  |
|      | myUCF Menu O ov                                                                                                    | Featured Topics                                       |  |  |  |
|      | Academic Resources Staff Applications                                                                                                    | There are no featured topics to display at this time. |  |  |  |
|      | <ul> <li>Employee Self Service</li> <li>Manager Self Service</li> <li>Faculty/Advisor Self Service</li> <li>My Content</li> <li>Reporting Tools</li> <li>UCF IT Custom</li> <li>Change my NID Password</li> <li>Webcourses@UCF</li> <li>UCF Home Page</li> <li>UCF Company Directory</li> </ul> |                                                       |  |  |  |
| 3.   | Select F&A Monthly Reports link.                                                                                                    |                                                       |  |  |  |
|      | VNIVERSITY OF CENTRAL FLORIDA     Home Page Dashboards     Deshboards     Staff Applications     Staff Applications     Staff Applications     Staff Applications                                                                                                    | onthly Reports                                        |  |  |  |
|      | F&A Mo                                                                                                    | Capital Management                                    |  |  |  |
|      | PeopleSoft Campus Solutions                                                                                                    | soft Human Capital Management                         |  |  |  |
|      |                                                                                                    |                                                       |  |  |  |

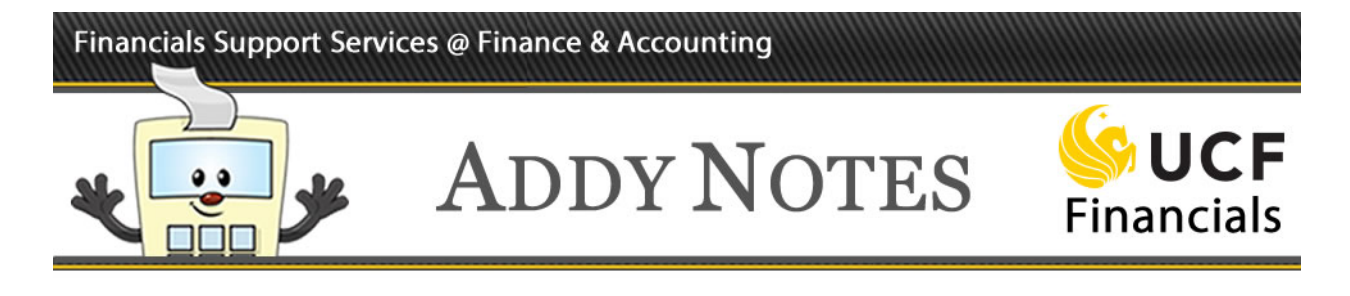

| Step | Action                  |                                                   |                   |        |      |     |  |
|------|-------------------------|---------------------------------------------------|-------------------|--------|------|-----|--|
| 4.   | Select the Add          | Delete/Change button.                             |                   |        |      |     |  |
|      |                         |                                                   |                   |        |      |     |  |
|      | 🍥 UNIVER                | SITY OF CENTRAL FLO                               | RIDA              |        |      |     |  |
|      | Home Page               | Dashboards                                        | -                 |        |      |     |  |
|      | ∎ ►                     | Dashboards                                        |                   |        |      |     |  |
|      |                         |                                                   |                   |        |      |     |  |
|      | Click here for an e     | explanation of fiscal vs calendar y               | ear.              |        |      |     |  |
|      | Dept/Proj # Rep         | oort Name                                         | Fiscal -<br>Month | View   |      |     |  |
|      | 24086190 But            | lget Position - P24080000C -<br>O.I               | 2019-<br>Sep      | View   |      |     |  |
|      |                         |                                                   |                   |        |      |     |  |
|      | Add/Delete/C            | hange Departments or Projects                     |                   |        |      |     |  |
|      |                         |                                                   |                   |        |      |     |  |
|      |                         |                                                   |                   |        |      |     |  |
| 5.   | The search field        | Is display. Select the <b>Dept</b> /              | <b>Proj</b> # ni  | umber. |      |     |  |
|      | C                       |                                                   |                   |        |      |     |  |
|      | S UNIVERSIT             | Y OF CENTRAL FLORIDA                              |                   |        |      |     |  |
|      | Home Page               | Dashboards                                        |                   |        |      |     |  |
|      |                         |                                                   |                   |        |      |     |  |
|      | Click here for an expla | nation of fiscal vs calendar year.<br>Report Name | Fiscal - M        | lonth  | View |     |  |
|      | 1 24086190              | Budget Position - P24080 Q                        | 2019-Se           | p Q    | View | + - |  |
|      | Save Settings           |                                                   |                   |        |      |     |  |
|      |                         |                                                   |                   |        |      |     |  |
|      |                         |                                                   |                   |        |      |     |  |

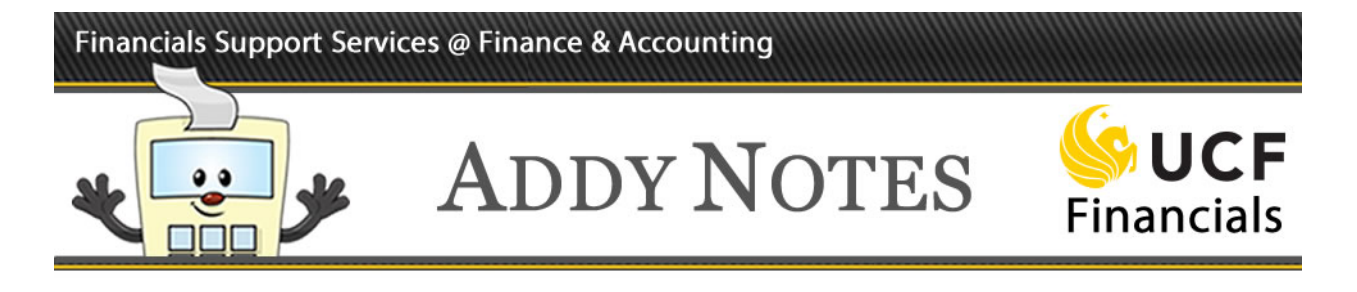

| Step | Action                                                                                                    |
|------|----------------------------------------------------------------------------------------------------|
| 6.   | Select the <b>Report Name</b> – Budget Position – P24080.                                                                                                    |
|      |                                                                                                    |
|      | S UNIVERSITY OF CENTRAL FLORIDA                                                                                                    |
|      | Home Page Dashboards                                                                                                    |
|      |                                                                                                    |
|      | Click here for an explanation of fiscal vs calendar year.                                                                                                    |
|      | Dept/Proj # Report Name Fiscal - Month View                                                                                                    |
|      | 1 24086190 Q Budget Position - P24080 Q 2019-Sep Q View F                                                                                                    |
|      | Save Settings                                                                                                    |
|      |                                                                                                    |
|      | Note: The image below highlights the Report Name, GENERAL-Budget Position-                                                                                                    |
|      | PROJ, that is used as of November 2019.                                                                                                    |
|      | Click here for an explanation of fiscal vs calendar year.                                                                                                    |
|      | DeptProj #         Report Name         Fiscal - Month         View           1 01019901         Q         GENERAL - Budget Posit         2020-Nov         View         +         - |
|      | Save Settings                                                                                                    |
|      |                                                                                                    |
|      | Select the Fiscal - Month – select the fiscal month for the month you need to generate                                                                                             |
|      | the report.                                                                                                    |
|      |                                                                                                    |
|      | S UNIVERSITY OF CENTRAL FLORIDA                                                                                                    |
|      |                                                                                                    |
|      | Home Page Dashboards                                                                                                    |
|      |                                                                                                    |
|      | Click here for an explanation of fiscal vs calendar year.                                                                                                    |
|      | Dept/Proj # Report Name Fiscal - Month View                                                                                                    |
|      | 1 24086190 Q Budget Position - P24080 Q 2019-Sep Q View + -                                                                                                    |
|      | Save Settings                                                                                                    |
|      |                                                                                                    |
|      |                                                                                                    |

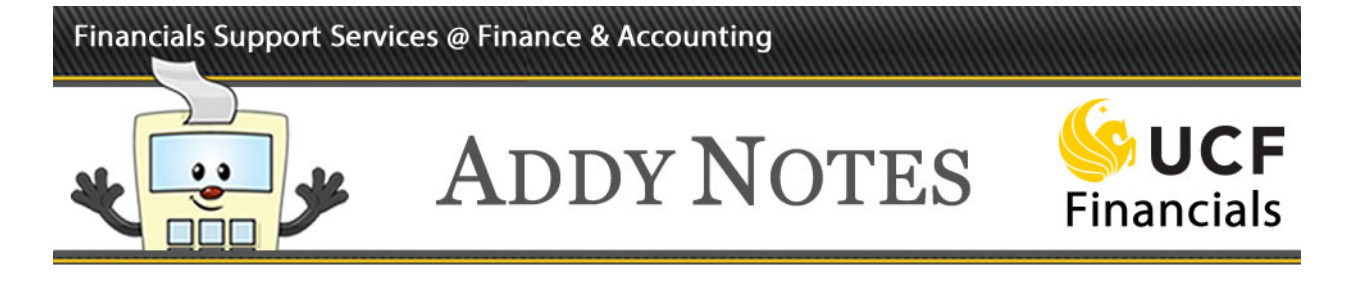

| Step | Action                           |                                               |                |          |  |
|------|----------------------------------|-----------------------------------------------|----------------|----------|--|
| 7.   | Select the Save Settings button. |                                               |                |          |  |
|      |                                  |                                               |                |          |  |
|      | Wome Page                        |                                               |                |          |  |
|      |                                  |                                               |                |          |  |
|      | ∎ ►                              | asinovarus                                    |                |          |  |
|      |                                  |                                               |                |          |  |
|      | Click here for an explanation    | on of fiscal vs calendar year.<br>Report Name | Fiscal - Month | View     |  |
|      | 1 24086190 Q                     | Budget Position - P24080 Q                    | 2019-Sep       | View + - |  |
|      | Save Settings                    |                                               |                |          |  |
|      |                                  |                                               |                |          |  |
|      |                                  |                                               |                |          |  |
| 8.   | Select the View lin              | nk.                                           |                |          |  |
|      |                                  |                                               |                |          |  |
|      | S UNIVERSITY OF CENTRAL FLORIDA  |                                               |                |          |  |
|      | Home Page Dashboards             |                                               |                |          |  |
|      |                                  |                                               |                |          |  |
|      | Olisik bass for an oursionati    | a of fearly a cloud or your                   |                |          |  |
|      | Dept/Proj #                      | Report Name                                   | Fiscal - Month | View     |  |
|      | 1 24086190 Q                     | Budget Position - P24080                      | 2019-Sep Q     | View + - |  |
|      | Save Settings                    |                                               |                |          |  |
|      |                                  |                                               |                |          |  |
|      |                                  |                                               |                |          |  |

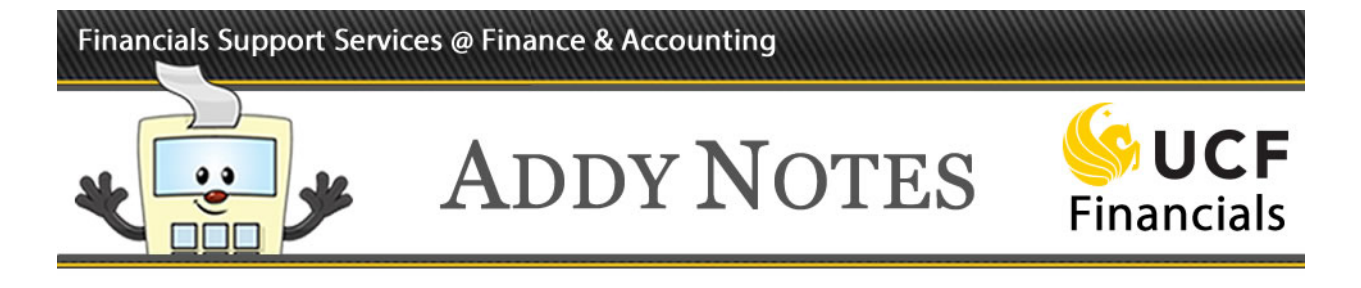

| Step | Action                                                                                                    |
|------|----------------------------------------------------------------------------------------------------|
| 9.   | Select the <b>Open</b> link to open the file.                                                                           |
|      |                                                                                                    |
|      | Internet Explorer                                                                                                    |
|      | What do you want to do with 02500001.xlsx?<br>Size: 23.4 KB<br>Type: Microsoft Excel 12<br>From: finreports.net.ucf.edu |
|      | Open<br>The file won't be saved automatically.                                                                          |
|      | → Save                                                                                                    |
|      | → Save as                                                                                                    |
|      | Cancel                                                                                                    |
|      |                                                                                                    |